## How to join LegacyEMTL's Matrix Space

**Step 1:** Visit <u>https://app.element.io/#/register</u> or any other matrix client to sign up (*Element's website looks broken on Mobile, but don't worry, it's usable!*)

Step 2: Edit the homeserver from "matrix.org" to "matrix.legacyemtls.com"

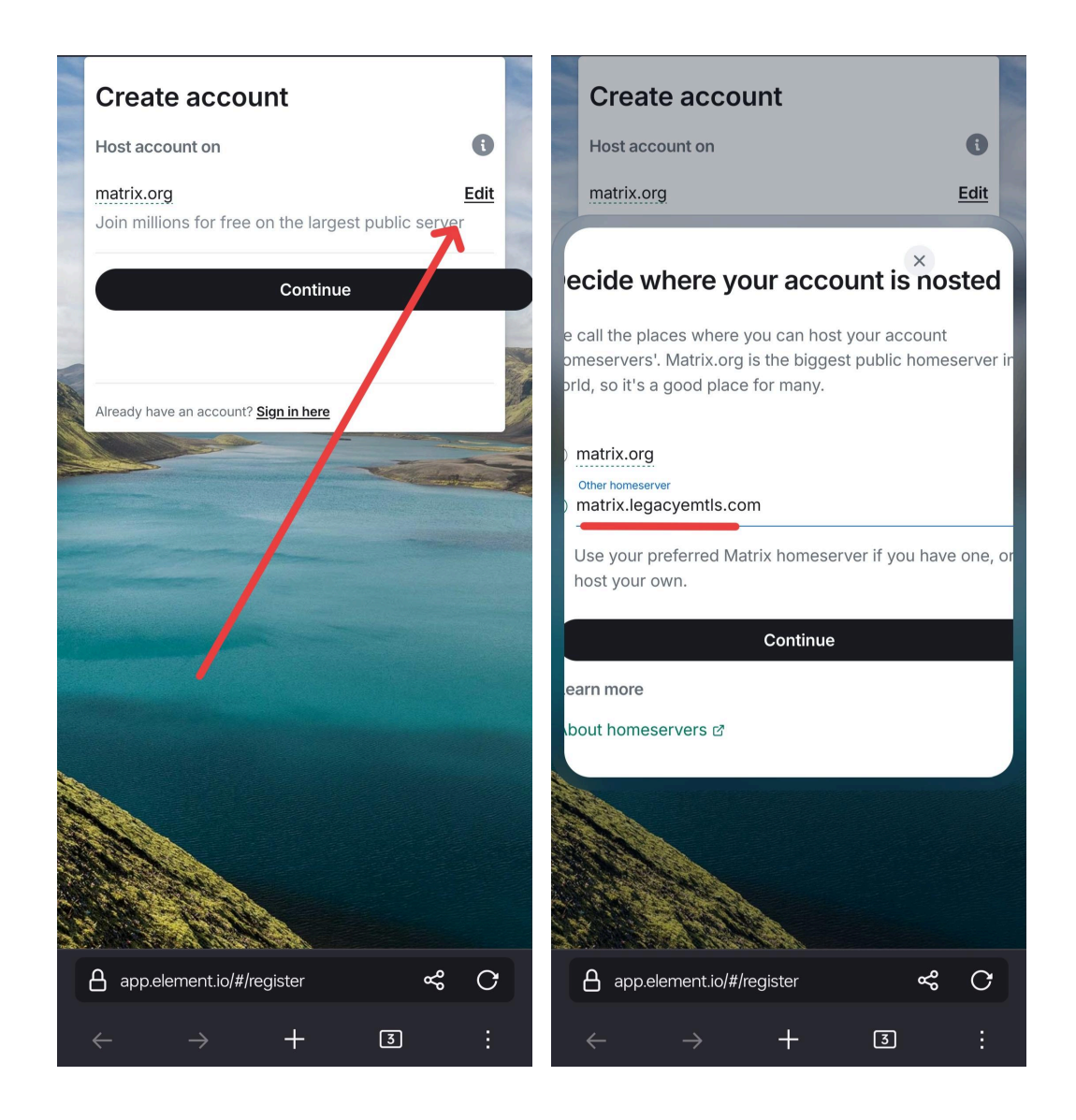

Step 3: Sign up, and choose a username and password. Then, click "Register."

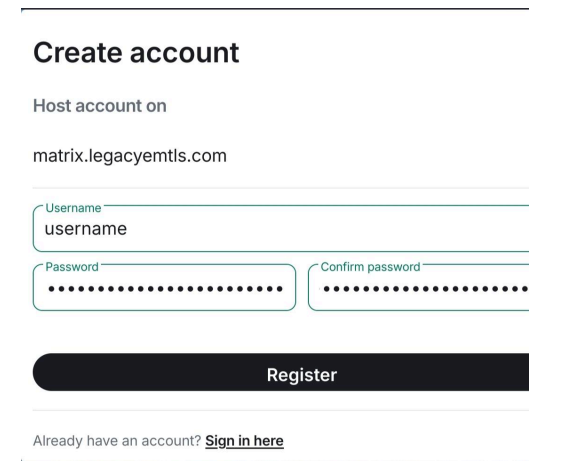

Step 4: Complete the Captcha

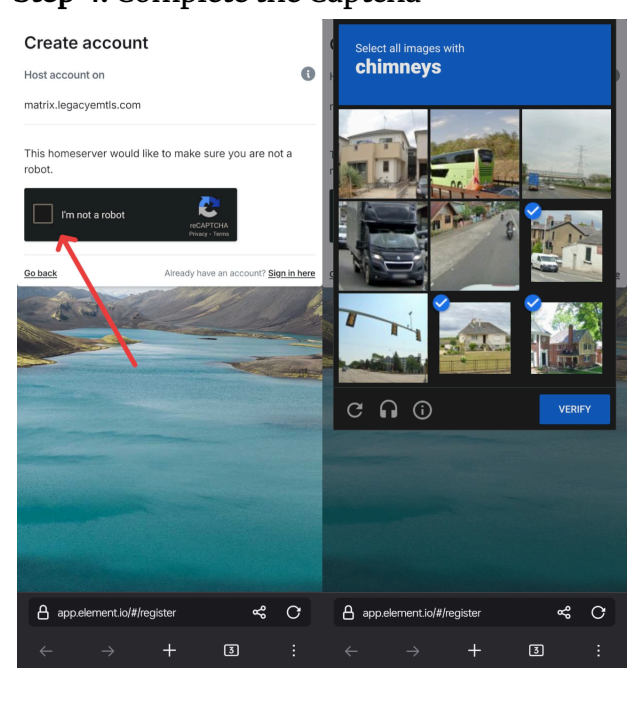

Now you should be logged into Element (Web Version), however, if you want an app instead, log in using your favorite client.

You can pick out matrix clients on https://matrix.org/ecosystem/clients/.

If you are stuck on which client to use, here are some recommendations:

• PC/Laptop: <u>Element</u> is one of the best choices

(Element is also available on Android/iOS, and has most features, however, its UI isn't so great. FluffyChat has slightly fewer features but better UI)

## Here's how to log in using Fluffy Chat

Step 1: Replace "Matrix.org" with "matrix.legacyemtls.com"

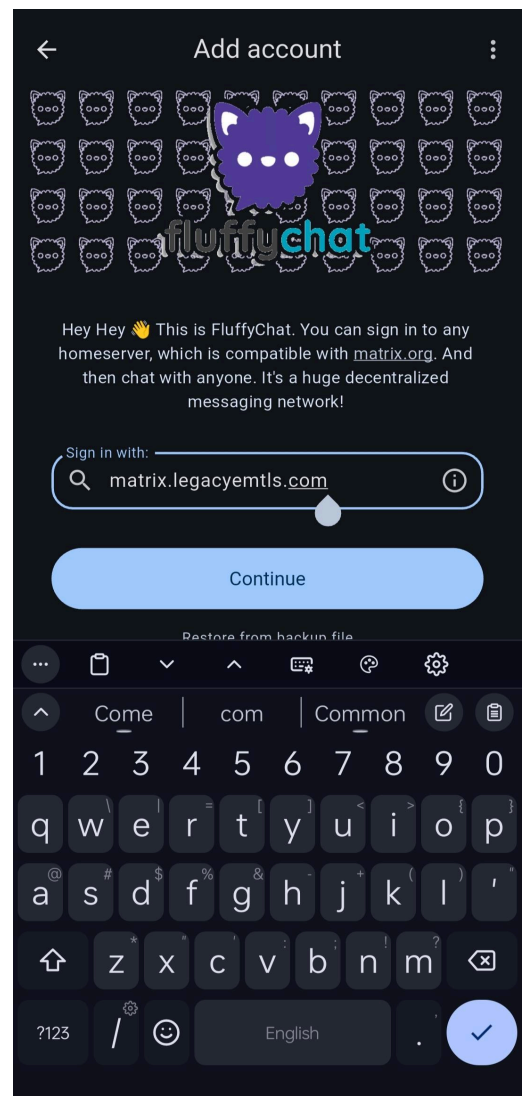

## Step 2: Log in with your username and password

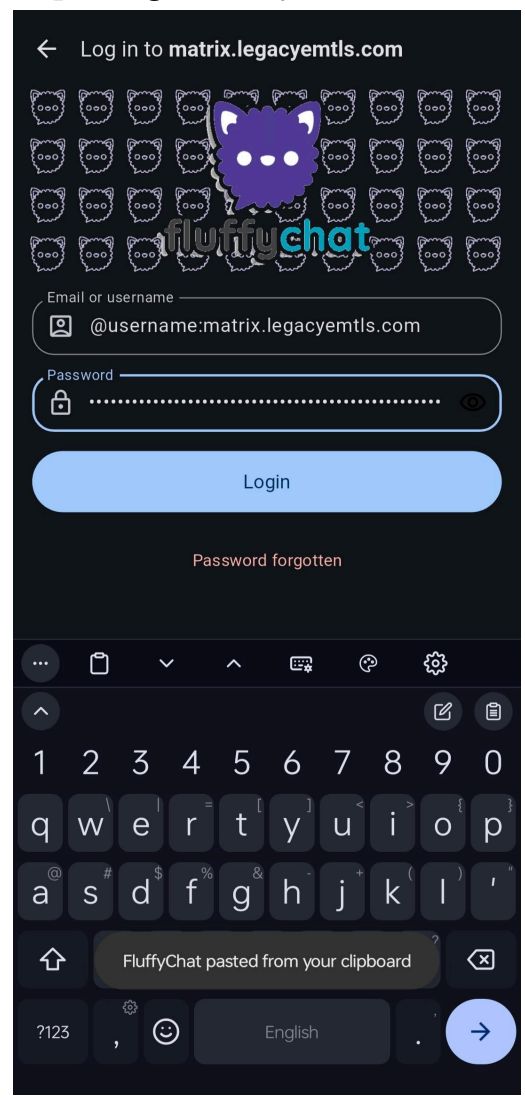

(Note: you may need to put your username as *"@yourusername:matrix.legacyemtls.com"* depending on the client)

Step 3: Chat!

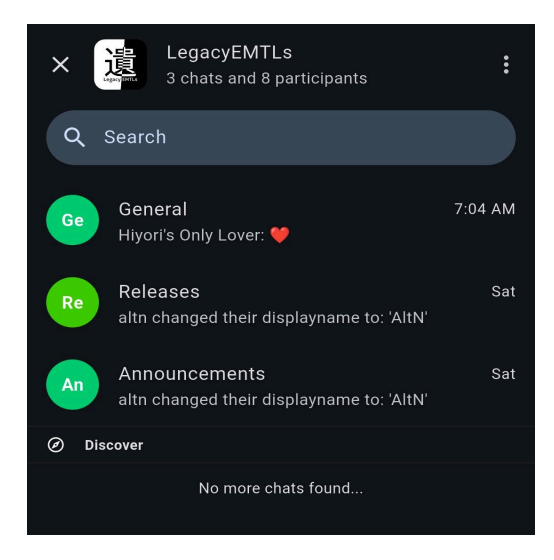

(You should already be joined to the server after making an account, if not, try <u>this link</u> or ask Colibri)